## **QUICK BITES**

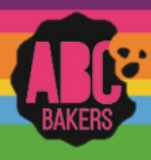

## **Financial Transactions**

Log into Smart Cookies and navigate to Finances>Financial Transactions

There are two tabs for Financial Transactions. Click on the Troop Transaction tab. This will display all financial transactions related to your troop including girl and booth credit card payments, direct ship payments and any ACH transaction entered by the council. All of these transactions are locked and cannot be edited.

Manage Financial Transactions

| Troop Transactions | Girl Transactions                 |              |         |                           |           |     |                 |   |                  |          |     |
|--------------------|-----------------------------------|--------------|---------|---------------------------|-----------|-----|-----------------|---|------------------|----------|-----|
| Drag a column he   | ader here to group by that column |              |         |                           |           |     | R               | Ð | <b>Q</b> Search. |          |     |
| Transaction # 🔻    | District                          | Service Unit | Troop 🔻 | Bank                      | Date      | T T | lype 🔻          | T | Amount           | Ref #    | 1   |
| Q                  | Q                                 | ٩            | Q       | Q                         | Q         | C   | 2               | Q |                  | Q        |     |
| CT1517993881       | No Specified District             | 638          | 26      | Girl Delivery Credit Card | 10/3/2021 | A   | ACH Deposit     |   | \$51.00          | 2759     | ₫ 🔒 |
| S1407213           | No Specified District             | 638          | 26      | Smart Cookies Direct      | 10/19/202 | 1 C | Direct Ship Dir |   | \$31.00          | S1407213 | ₫ 🔒 |
| S1407283           | No Specified District             | 638          | 26      | Smart Cookies Direct      | 10/19/202 | 1 C | Direct Ship Dir |   | \$30.00          | S1407283 | ₫ 🔒 |
| S1408353           | No Specified District             | 638          | 26      | Smart Cookies Direct      | 10/23/202 | 1 C | Direct Ship Dir |   | \$60.00          | S1408353 | 0 ≜ |

A council that requires troops to make deposits or payments will allow troops to post troop transactions. Click Add Troop Transaction and enter all required information.

Export financial transactions to excel as needed.

Click on the Girl Transaction Tab to view all girl financial transactions. This grid will display all financial transactions

related to the girls in your troop including girl credit card payments, direct ship payments and transactions entered by the troop. Vanage Financial Transactions

| Troop Transactions | Girl Transactions        |           |              |         |                     |           |                     |            |       |     |
|--------------------|--------------------------|-----------|--------------|---------|---------------------|-----------|---------------------|------------|-------|-----|
| Drag a column hea  | ader here to group by th | at column |              |         |                     |           | X                   | g Q Search |       |     |
| Transaction # 🔻    | District                 | T         | Service Unit | Troop 🔻 | Girl                | Date 🔻    | Payment Me <b>T</b> | T Amount   | Ref # |     |
| Q                  | Q                        |           | ٩            | Q       | Q                   | Q         | Q                   | Q          | Q     |     |
| CG1517993881       | No Specified District    |           | 638          | 26      | Noelle Bull         | 10/3/2021 | CreditCard          | \$51.00    | 2759  | ₫ 🔒 |
| 0008141            | No Specified District    |           | 638          | 26      | Caitlin Blackwelder | 9/28/2022 | Cash                | \$250.00   |       | ∠ ≘ |
| 0008142            | No Specified District    |           | 638          | 26      | Maryssa Backstom    | 9/28/2022 | Check               | \$81.00    |       | ∠ ≘ |
| 0008143            | No Specified District    |           | 638          | 26      | Natalie Shepard     | 9/28/2022 | Check               | \$60.00    |       | ∠ ≘ |
|                    |                          |           |              |         |                     |           |                     |            |       |     |
|                    |                          |           |              |         |                     |           |                     |            |       |     |
|                    |                          |           |              |         |                     |           |                     | Sum: \$442 |       |     |
|                    |                          |           |              |         |                     |           |                     | 5um. 3442  |       |     |
| Add Girl Tra       | nsaction                 |           |              |         |                     |           |                     |            |       |     |

To review all troop balances, please refer to the following report: Girl Balance Summary Report

Click on Add Girl Transaction to add payments made by girls. It is important to post payments routinely, as girls/parents will view amounts paid and balance due on the girl dashboard.

Export financial transactions to excel as needed.

| Add Girl Transaction |                         |                 |
|----------------------|-------------------------|-----------------|
| Girl*                | Type*                   | Payment Method* |
| (Choose)             | Select Transaction Type | None 🔽          |
| Transaction Date*    | Amount*                 | Reference       |
|                      |                         |                 |
| Notes                |                         |                 |
|                      |                         |                 |
|                      |                         |                 |
|                      |                         |                 |
|                      |                         |                 |
|                      |                         |                 |
|                      |                         |                 |
|                      |                         |                 |
|                      |                         |                 |
|                      |                         | Save Close      |
|                      |                         |                 |

| Service Unit*     | Troop*                                      | Troop Search |
|-------------------|---------------------------------------------|--------------|
| 638               | ▼ 26                                        | •            |
| Bank*             | Type*                                       |              |
| Select Bank       | <ul> <li>Select Transaction Type</li> </ul> | ▼            |
| Transaction Date* | Amount*                                     | Reference    |
| ( iii)            |                                             |              |
| Notes             |                                             |              |
| Notes             |                                             |              |
|                   |                                             |              |
|                   |                                             |              |